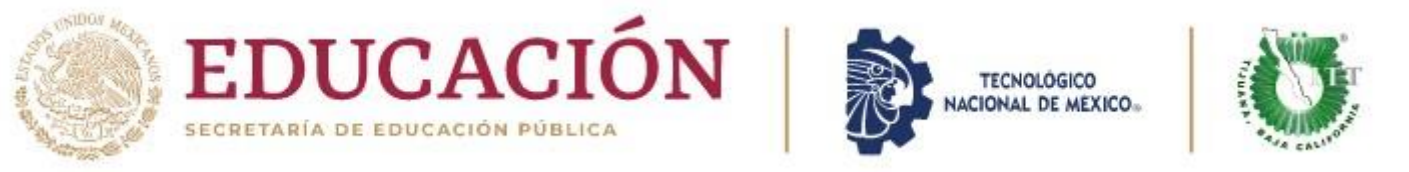

### DEPARTAMENTO DE GESTIÓN TECNOLÓGICA Y VINCULACIÓN PROCESO DE SERVICIO SOCIAL CICLO ESCOLAR AGO-DIC 2023 PERIODO SERVICIO SOCIAL AGO-FEB 2023

## REQUISITOS INDISPENSABLES PARA INICIAR SERVICIO SOCIAL

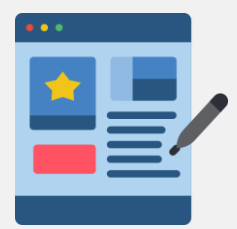

- Estar inscrito
- Tener el 70% créditos en el avance reticular obligatorio
- Correo electrónico INSTITUCIONAL INDISPENSABLE
- Registrarte en el formulario para alumnos AGO-DIC 23
- Todo el expediente debe ser capturado a computadora
- Todos los documentos deben ser en FORMATO PDF

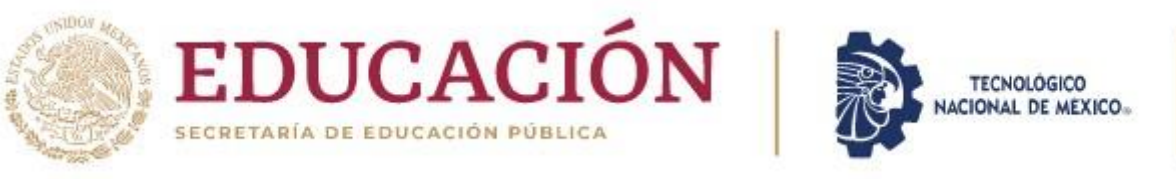

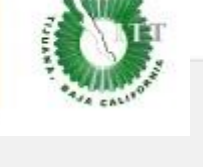

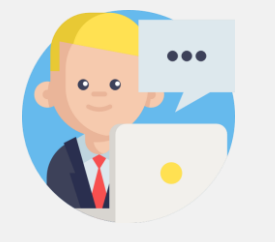

Ingresa al registro de Servicio Social para poder darte de alta. Se encontrará abierto del **24 AGOSTO hasta el 7 DE SEPTIEMBRE** (24/7) sin prórroga.

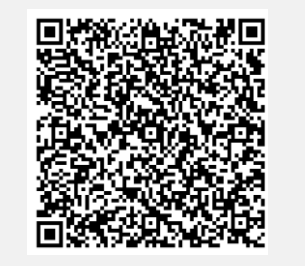

| ••• |   |
|-----|---|
| 1   |   |
|     | E |
|     |   |

Revisa que tu dependencia: Se encuentra en el BANCO DE PROGRAMAS vigente. Si no esta en el BANCO (VE A LA SIGUIENTE INSTRUCCIÓN)

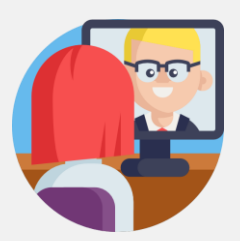

Proporciónale el link O QR del PRE-REGISTRO que se encuentra también en la página https://www.tijuana.tecnm.mx/servicio-social/

### **IMPORTANTE:**

• UNICAMENTE LA DEPENDENCIA PUEDE LLENAR EL FORMULARIO

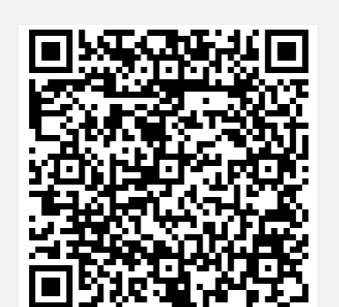

• UNA VEZ PRE-REGISTRADA LA ORGANIZACIÓN PASARÁ A EVALUACIÓN PARA SER AUTORIZADO

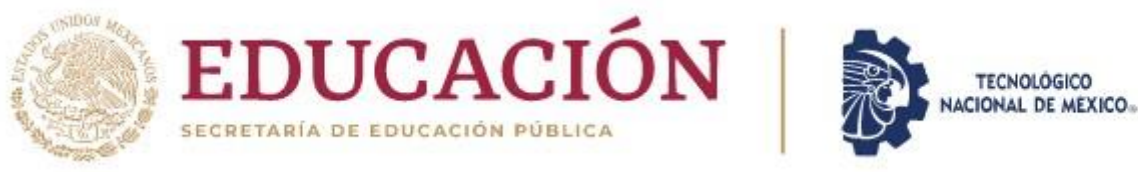

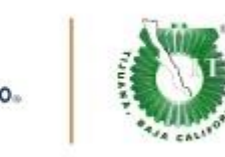

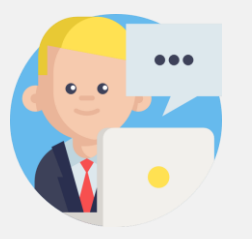

Ingresa al registro de Servicio Social para poder darte de alta. Se encontrará abierto del **24 AGOSTO hasta el 7 DE SEPTIEMBRE** (24/7) sin prórroga.

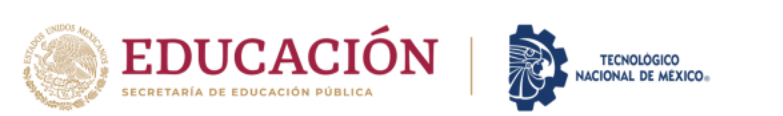

## REGISTRO DE SERVICIO SOCIAL DEL PERIODO AGO-DIC 23

Ya no se aceptan más respuestas en el formulario **REGISTRO DE SERVICIO SOCIAL DEL PERIODO AGO-DIC 23**. Prueba a ponerte en contacto con el propietario del formulario si crees que se trata de un

error.

Seguir recopilando respuestas (solo los editores de formularios pueden ver este enlace).

Este formulario se creó en INSTITUTO TECNOLOGICO DE TIJUANA. Notificar uso inadecuado

Google Formularios

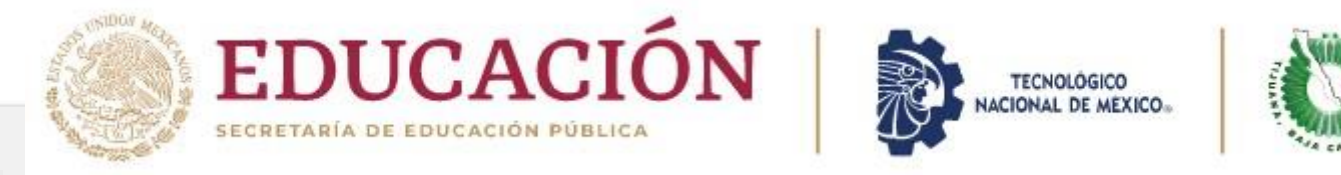

Revisa que tu dependencia:

### Se encuentra en el BANCO DE DEPENDENCIAS vigente.

| B | Archiv | o Editar \    | Ver Insertar Formato Datos Herramientas Avuda Última modificación aver a la(s) 16:11 |                                |                                                                            |                                  | 🖳 🤇 🚺 🛃 Compartir                                  |
|---|--------|---------------|--------------------------------------------------------------------------------------|--------------------------------|----------------------------------------------------------------------------|----------------------------------|----------------------------------------------------|
|   |        | -             | ver meerter remaine betee menemente Ajede <u>some meerter aje stele rem</u>          |                                |                                                                            |                                  |                                                    |
| 0 | ~ 6    | <b>P</b> 100% |                                                                                      | ≡ • ± • 1÷ • ♥ • GD            | ± iii Υ τ Σ τ                                                              |                                  | A 44                                               |
|   | *      | fx            |                                                                                      |                                |                                                                            |                                  |                                                    |
| Т | A      | в             | с                                                                                    | D                              | E                                                                          | F                                | G H                                                |
| Г |        |               |                                                                                      |                                |                                                                            |                                  |                                                    |
| h |        | •             |                                                                                      | PROGRA                         | MAS REGISTRADOS SERVICO SOCIAL AGO 22- FEB 23                              |                                  |                                                    |
|   |        |               |                                                                                      |                                |                                                                            |                                  |                                                    |
| N | lo.    | RUBRO         | DEPENDENCIA AREA                                                                     |                                | PROGRAMA                                                                   | RESPONSABLE                      | CONTACTO TEL                                       |
|   |        | PÚBLICO       | INSTITUTO TECNOLÓGICO DE TIJUANA DEPTO D                                             | E SISTEMAS Y COMPUTACIÓN       | SISTEMAS COMPUTACIONALES                                                   | ROSANA GUTIERREZ MONTOYA         | ROSANA.GM@TUUANA.TECNM.MX                          |
|   |        | PÚBLICO       | INSTITUTO TECNOLÓGICO DE TIJUANA CENTRO                                              | DE CÓMPUTO                     | MANTENIMIENTO PREVENTIVO CORRECTIVO INSTALACION DE SOFTWARE, RED Y APO     | REYNALDO A SALAS CARMONA         | CCOMPUTO@TECTIJUANA.EDU.MX                         |
|   |        | PÚBLICO       | INSTITUTO TECNOLÓGICO DE TIJUANA DIVISIÓN                                            | DE ESTUDIOS PROFESIONALES      | APOYO ADMINISTRATIVO                                                       | MARIA CONCEPCIÓN IBARRA GAMIZ    | PROFESIONALES@TECTIJUANA.EDU.MX                    |
|   |        | PÚBLICO       | INSTITUTO TECNOLÓGICO DE TIJUANA RECURSO                                             | OS MATERIALES Y DE SERVICIOS   | ORGANIZACIÓN DE DOCUMENTACIÓN DE ARCHIVO DOCUMENTAL                        | NAYELI FERNÁNDEZ GONZÁLEZ        | NAYELLEG@TUUANA.TECNM.MX                           |
|   |        | PÚBLICO       | INSTITUTO TECNOLÓGICO DE TIJUANA RECURSO                                             | OS MATERIALES Y DE SERVICIOS   | ORGANIZACIÓN DE DOCUMENTOS DE LA POFICINA DE TRANSPORTE                    | JORME MARTINEZ MONTOYA           | JORGE.MARTINEZ@TIJUANA@TECNM.MX                    |
|   |        | PÚBLICO       | INSTITUTO TECNOLÓGICO DE TIJUANA RECURSO                                             | OS MATERIALES Y DE SERVICIOS   | ORGANIZACIÓN EN AREA DE ALMACÉN                                            | GERMAN CRISTIAN FRANCO           | ACTIVOFUO@TECTIJUANA.EDU.MX                        |
|   |        | PÚBLICO       | INSTITUTO TECNOLÓGICO DE TIJUANA LABORAT                                             | TORIO MANUFACTURA              | APOYO EN CASETA PARA LABORATORIO                                           | FRANCISCO JAVIER VELAZQUEZ MONTO | lab.manufactura@tectijuana.edu.mx                  |
|   |        | PUBLICO       | INSTITUTO TECNOLOGICO DE TIJUANA DEPTO. E                                            | BIOQUÍMICA                     | AUXILIAR DE LABORATORIO DE ORGANICA Y ANALÍTICA                            | SANDY DENISSE RAMIRES ZATARAIN   | ibioquimica@tectijuana.edu.mx                      |
|   |        | PUBLICO       | INSTITUTO TECNOLOGICO DE TIJUANA DEPTO. E                                            | BIOQUIMICA                     | AUXILIAR EN EL DEPTO. QUIMICA Y BIOQUIMICA                                 | EDUARDO MENDEZ VALENZUELA        | ibioquimica@tectijuana.edu.mx                      |
|   |        | PUBLICO       | INSTITUTO TECNOLOGICO DE TIJUANA DEPTO. E                                            | BIOQUIMICA                     | AUXILIAR DE LABORATORIO DE FISICOQUÍMICA Y TERMODINAMICA                   | EDUARDO MENDEZ VALENZUELA        | ibioquimica@tectijuana.edu.mx                      |
|   |        | PUBLICO       | INSTITUTO TECNOLOGICO DE TIJUANA DEPTO. E                                            | BIOQUIMICA                     | AUXILIAR DE LABORATORIO DE MICROBIOLOGIA                                   | MARTHA MARGARITA PORRAS LANZAG   | ibioquimica@tectijuana.edu.mx                      |
|   |        | PUBLICO       | INSTITUTO TECNOLOGICO DE TIJUANA DEPTO. E                                            | SIOQUIMICA                     | TUTORIAS                                                                   | NORMA LEON TORRONTEGUI VALENZU   | ibioquímica@tectijuana.edu.mx                      |
|   |        | PUBLICO       | INSTITUTO TECNOLOGICO DE TIJUANA DEPTO. E                                            | BIOQUIMICA                     | ASESORIAS ACADEMICAS                                                       | NORMA LEON TORRONTEGUI VALENZU   | ibioquimica@tectijuana.edu.mx                      |
|   |        | PUBLICO       | INSTITUTO TECNOLOGICO DE TIJUANA DEPTO. E                                            | SIOQUIMICA                     | RECICLAJE                                                                  | MARTHA MARGARITA PORRAS LANZAG   | ibioquimica@tectijuana.edu.mx                      |
|   |        | PUBLICO       | INSTITUTO TECNOLOGICO DE TIJUANA DEPTO. E                                            |                                | AUXILIAR DE LABORATORIO DE OPERACIONES UNITARIAS                           | JOSE LUIS HERRERA CULEBRO        | ibioquimica@tectijuana.edu.mx                      |
|   |        | PUBLICO       | INSTITUTO TECNOLÓGICO DE TIJUANA                                                     | NOQUINICA                      |                                                                            | JOSE LUIS HERRERA COLEBRO        | totoquimica@tectijuana.edu.mx                      |
|   |        | POBLICO       | INSTITUTO TECNOLOGICO DE TIJOANA DEPTO. E                                            | SIOQDIMICA                     | AUXILIAR DE PLANTA PILOTO                                                  | JOSE RICARDO OCAMIPO GARCIA      | ibioquímica@tectijuana.edu.mx                      |
|   |        | SOCIAL        | STUDENI-ATHLETES AC. PROTECT                                                         | ION SAC                        | PROTECTION SAC STODENT ATHLETES CENTER                                     | DANIEL LOZANO TORRES             | contacto@bajatootball.org, estudiantes.ati 661116. |
|   |        | AC            | PROMOTORES SOCIALES VOLUNTARIOS A.C. HGR NO.                                         | 20 DEL IMISS                   | DIBUJANDO HISTORIAS                                                        | BELEM RODRIGUEZ ZARAGOZA         | voluntariado.pcn@imss.gop.mx, rosa.enriquez@ims    |
|   |        | PUBLICO       | INSTITUTO MUNICIPAL DE LA JUVENTUD DE PLAYAS DE ROSARITO VINCULA                     | CION EDUCATIVA                 | JOVENTODES CON LA COMUNIDAD                                                | DATANA MELINA SANCHEZ AHUMADA    | injuver togranicon, injuver virculacion@gnan.co    |
|   |        | PUBLICO       | COMISION ESTATAL DE SERVICIOS POBLICOS DE TIJUANA                                    | RECORSOS HUMANOS               | APOYO A DIVERSAR AREAS DE LA COMISION                                      | YECSUBELY MARTINEZ USCANGA       | servyprac@cespt.gob.mx, 664104                     |
|   |        | PUBLICO       | SAT SUBADN                                                                           | IINISTRADORA DE SERVICIOS AL P | PAGOS PROVISIONALES                                                        | CLAUDIA ERICKA BETHZABETH PAREDE | ciaudia.paredes@sat.gob.mx,ana.apac@sat.gob.mx     |
|   |        | AC            | VEN CUENTA CONMIGO A.C PROYECT                                                       | TOS SOCIALES                   | PROGRAMAR Y REALIZAR EVENTOS EVENTOS PARA NINOS DE CASAS HOGARES Y COM     | RIGOBERTO SILVA FRAUSTO          | lucyvencuentaconmigo@gmail.com                     |
|   |        | _             |                                                                                      |                                |                                                                            |                                  |                                                    |
|   |        | AC            | ASOCIACION PARA NINOS DE TIJUANA S.A. COORD.                                         | DE SERVICIO SOCIAL Y VOLUNTAF  | Generando una niñez digna, amada y sequra                                  | SORIANO AQUINO NOEMI             | contacto@ciudaddeninos.org                         |
|   |        | AC            | CAMARA MEXICANA DE LA INDUSTRIA DE LA CONSTRUCCION SUPERIN                           | TENDENTE DE OBRA               | LEVANTAMIENTO DE PLANTA BAJA DEL EDIFICIO Y REVISION DE CATALOGO DE CONCE  | KARLA CATALINA IBARRA RAMONET    | recepcion.cmic@gmail.com                           |
|   |        | AC            | CANACAR Cámara Nacional del Autotransporte de Carga DIRECCIÓ                         | ON DE VINCULACIÓN UNIVERSITAI  | Logistica y transporte                                                     | ERNESTO MENDEZ REGALADO          | conacar.bajacalifornia@gmail.com                   |
|   |        | AC            | CASA DE LA CULTURA EL PIPILA IMAC COORD.                                             | DE CASA DE LA CULTURA EL PIPIL | JOVENES EN EL ARTE                                                         | MANUEL MIRANDA PALACIOS          | ccpipila24@gmail.com                               |
|   |        | AC            | COMUNIDAD CULTURAL DE TIJUANA LGBTI A.C. DIRECCIÓ                                    | ON OPERATIVA                   | Apoyo en staff de eventos                                                  | CESAR AUGUSTO ESPINOSA DE LOS MO | cocut2010@hotmail.com                              |
|   |        | AC            | FUNDACION "OPERACION VIVE" A.C. PROYECT                                              | TOS SOCIALES                   | Operación Vive                                                             | CILICIA IBO VILLEGAS REYES       | serviciosocialunouniv@gmail.com                    |
|   |        | AC            | FUNDACION CASTRO LIMON PROYECT                                                       | OS SOCIALES                    | Consecucion de recurso y eventos                                           | DIANA DELGADO BAUTISTA           | info@fundacioncastrolimon.org                      |
|   |        | AC            | FUNDACION CASTRO LIMON COORDII                                                       | NACION VOLUNTARIADO            | APOYO EN LA CAPACITACION PARA INICIO DE ACTIVIDADES                        | GABRIELA ZAPARI ORTIZ            | voluntariado@fundacioncastrolimon.org              |
|   |        | AC            | FUNDACION ENFERMERA DELIA RUIZ RIVAS PROYECT                                         | OS SOCIALES                    | SEGUIMIENTO DE PROYECTOS SOCIALES                                          | AMANDA URIBE RUIZ                | direccion@fundaciondeliaruizrivas.org              |
|   |        | AC            | FUNDACIÓN HECHA PARA NIÑOS CON PROBLEMAS DE LENGUAJE PROYECT                         | OS SOCIALES                    | Terapias para niños con problemas de lenguaje                              | BENJAMIN CHOY JOY                | benjamin@fundacionecha.org                         |
|   |        | AC            | FUNDACION OPERACION VIVE A.C PROYECT                                                 | OS SOCIALES                    | PARTICIPAR EN LA ORGANIZACIÓN E IMPLEMENTACION DE ACTIVIDADES LUDICAS PAR  | LUIS GARCIA FIRMAS               | serviciosocialunouniv@gmail.com                    |
|   |        | AC            | Fundación Sebastian de la Peña PROYECT                                               | TOS SOCIALES                   | Albergue para la familia SEPHER                                            | PEDRO FABIAN GONZALEZ CORONADO   | fundacion.sepher@gmail.com                         |
|   |        | AC            | GENERACION PRIISMA A.C. PROYECT                                                      | OS SOCIALES                    | Aprendiendo en la distancia                                                | FERNANDA GARCIA ZAMARRIPA        | priisma.rosarito@hotmail.com                       |
|   |        | AC            | GLORIA MINISTERIOS EN MEXICOO, A.C. PROYECT                                          | OS SOCIALES                    | Casa hogar                                                                 | CLAUDIA BEATRIZ CAMPA MORENO     | GWMCASAFELIZ@HOTMAIL.COM                           |
|   |        | AC            | GUARDERÍA SUEÑOS Y SONRISAS SC DIRECTO                                               | RA GENERAL                     | Apoyo en mantenimiento y reingeniería de planos de instalaciones           | BEATRIZ TOGNO LATOUR             | u1448suenosysonrizas@gmail.com                     |
|   |        | AC            | PROYECTO FRONTERIZO DE EDUCACION AMBIENTAL A.C COORDII                               | NADORA                         | APOYO EN LA SÍNTESIS DE MATERIALES Y PRUEBAS FOTOCATALÍTICAS               | DELIA CRISTINA CASTELLANOS       | voluntariospfea@gmail.com                          |
|   |        | AC            | PROYECTO SALESIANO TIJUANA A.C DEPARTA                                               | MENTO DE PROYECTOS             | APOYAR EN LAS ACTIVIDADES Y REPORTES DE LOS DESAYUNADORES                  | JOSE MANUEL GARCIA ANDRADE       | oficinacentralprosaltj@gmail.com                   |
|   |        | AC            | PROYECTO SALESIANO TIJUANA, A.C. ADMINIS                                             | TRACIÓN GENERAL                | Proyecto Salesiano Tijuana, A.C.                                           | CLAUDIA BEATRIZ PORTELA CRIVOGUS | oficina central prosaltj@gmail.com                 |
|   |        | AC            | STUDENT-ATHLETES AC. PROYECT                                                         | OS SOCIALES                    | ENTREVISTA, SELECCION DE ESTUDIANTES, ASIGNACION DE ESTUDIANTES, CAPACITAC | FRANCISCO XAVIER CARRASCO        | estudiantes.atletas.gmail.com                      |
|   |        | AC            | SUEÑOS MERAKI A.C. PROYECT                                                           | OS SOCIALES                    | Auxiliar administrativo                                                    | ISAURA LARA ARENAS               | suenos.meraki@gmail.com                            |

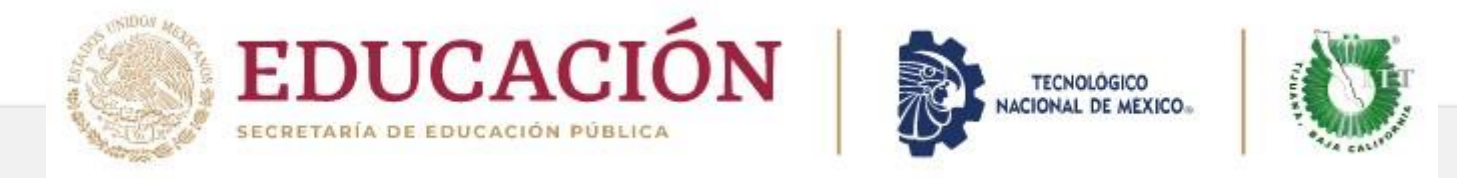

Si no esta en el BANCO proporciónale el link O QR del PRE-REGISTRO

que se encuentra en la página https://www.tijuana.tecnm.mx/servicio-social/

IMPORTANTE UNICAMENTE LA DEPENDENCIA PUEDE LLENAR EL FORMULARIO

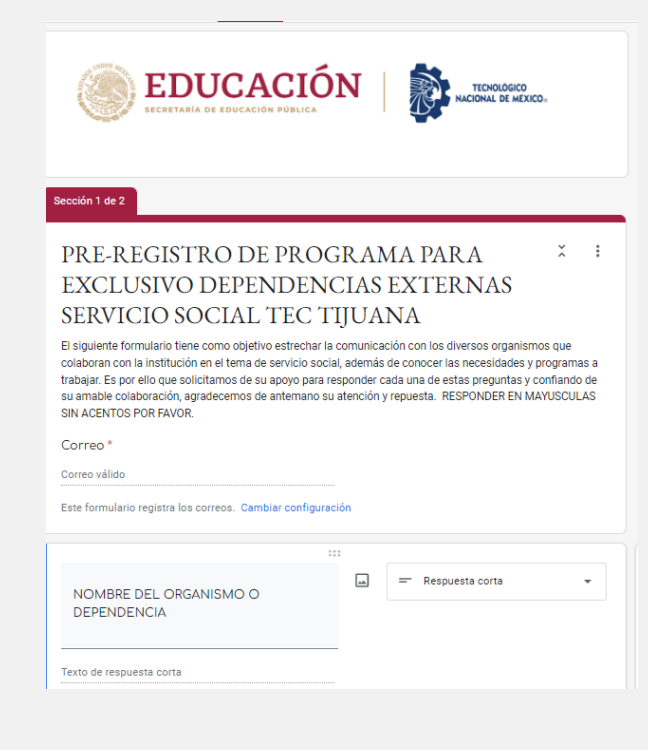

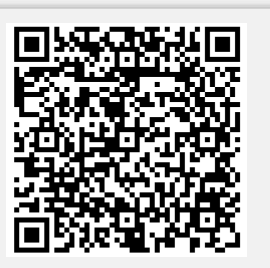

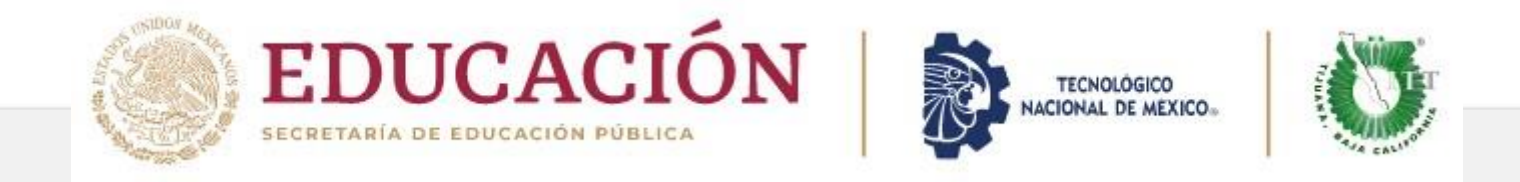

## INGRESA A LA PÁGINA OFICIAL DE TEC TIJUANA

- ALUMNOS
  - SERVICIO SOCIAL
    - Formatos descargables
    - Captura de <u>datos a</u> computadora únicamente

| GOBIERNO DE<br>MÉXICO                                                                                                    |                                                                                                    |                                | Trámites Gobierno <b>Q</b>          |
|----------------------------------------------------------------------------------------------------|----------------------------------------------------------------------------------------------------|--------------------------------|-------------------------------------|
| Conócenos                                                                                                    | 🔹 🖻 Admisión 🔹 🌲 Oferta Educativa 🗎 Ip                                                                                                    | aWuak 🗖 Galería 🗳 Bolsa de Tra | bajo 💷 XHITT 88.7 FM 📰 Tec Noticias |
|                                                                                                    | 🖻 Gradu                                                                                                    | uaciones 🕴 Mi Vacuna           | ×.                                  |
| Se recomiendo descrigar y lear cuidad<br>Servicio Sociale, antes de iniciar su prov                                                                                                    | sa aquí<br>camente el «Manual de Procedimiento de<br>ceso.<br>nto de Servício Social ingresar                                                                  |                                | Ingresa aquí                        |
| Apertura de Expediente  • IL:PLAN-DEX-CTIVEC (1)  • 3-SOLICITUD-FOTO-C (1)  • 4-CARTA-COMPRONISO-C (1)  • S-EDENHO-KARDEX-70%  • 6-CARTA-DESPONSIV-DE-SS-C (1)  • 7. INSTRUCCIONES DARA OBTENE DERECHOS  Seguimiento de Expediente  • 8-CARTA DE PRESENTACIÓN (EX. • 9-CORTA-DE TERMINACIÓN (EX. • 9-CORTA-DE TERMINACIÓN (CM. • 10-CARTA-DE-TERMINACIÓN (CM. • 10-CARTA-DE-TERMINACIÓN (CM. • 11-CARTA-DE-TERMINACIÓN (CM. • 12-CUIA-DE-LA-MEMORIA-C (1)  • Expediente de Sec | )<br>(R CONSTANCIA DE VICENCIA DE<br>PEDIDA POR SITEC)<br>(ION-SS-C (I)(expedida por la dependencia<br>))<br>DEPENDENCIA-C (I)(expedida por la<br>el servicio) | Todos I<br>Ilevan              | os formatos<br>instructivo          |
|                                                                                                    |                                                                                                    |                                |                                     |

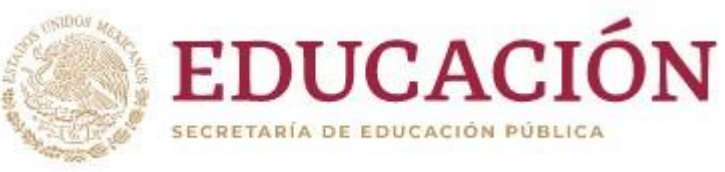

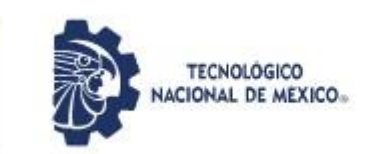

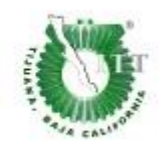

 Una vez que tus formatos estén capturados con la información solicitada:
 ✓ En PDF
 ✓ SELLADOS Y FIRMADOS

### PUEDES PROCEDER A CARGAR TU EXPEDIENTE (Botón rosa)

### Nota:

UNICAMENTE APLICA ESCANEAR DOCUMENTOS en caso de no tener sellos y firmas digitales LOS FORMATOS 1 o 2 y PLAN DE ACTIVIDADES

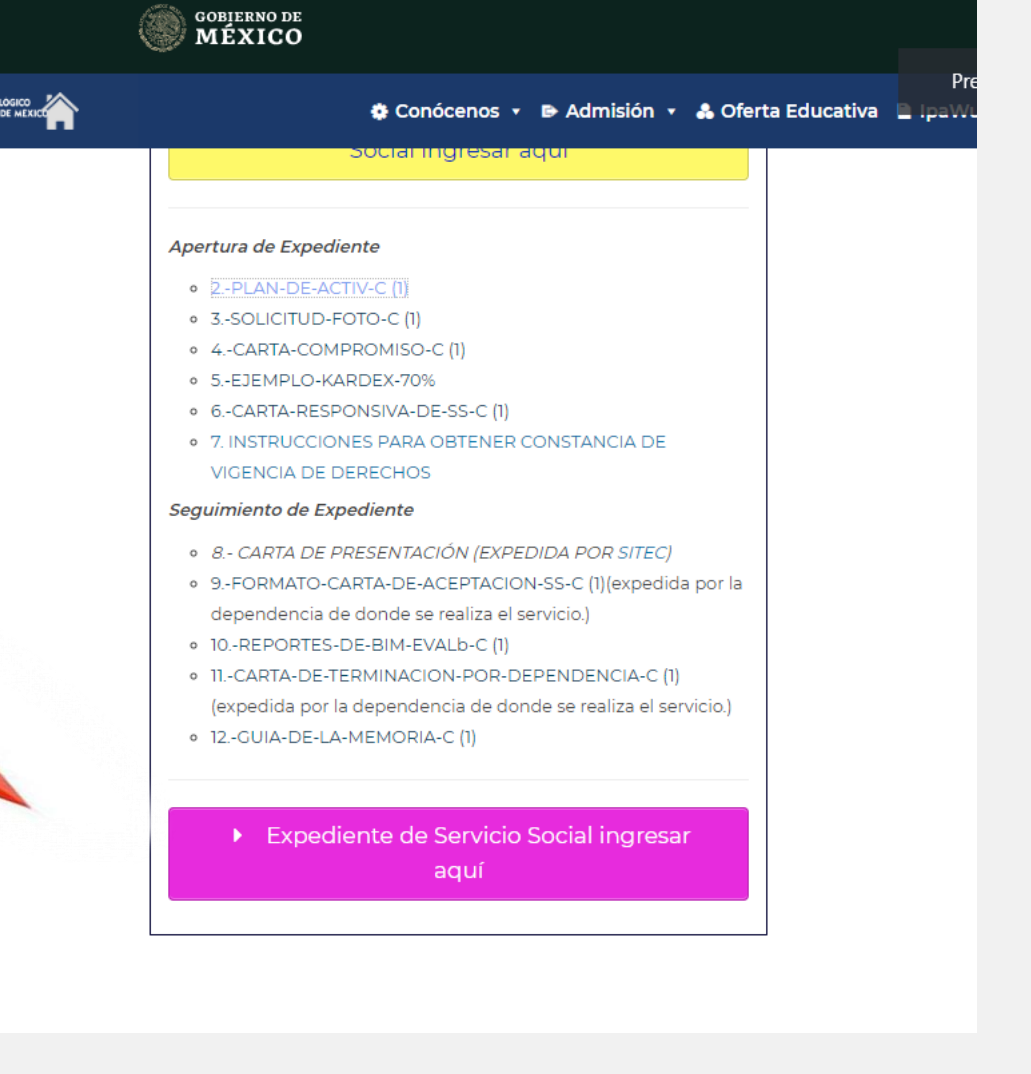

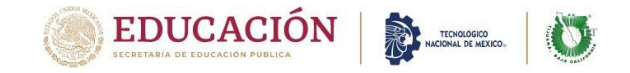

Ingresa a SITEC para tu ALTA OFICIAL https://sitec.tijuana.tecnm.mx/servicio\_social/

Captura No. de Control

Seleccionas tu nombre y das click en el botón aceptar

Fecha de apertura de expediente / carga a SITEC A partir del 11 de septiembre 2023 al 25 de Septiembre 2023

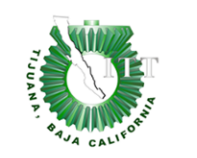

### Instituto Tecnológico de Tijuana

Calzada Del Tecnológico S/N, Fraccionamiento Tomas Aquino. Tijuana, Baja California. C.P. 22414

Servicio Social

Bienvenido. Lea cuidadosamente las Instrucciones

| • En el siguiente recuadro escriba su Número de Control, seleccione el correcto y de clic en entrar, esto le servirá para subir los documentos oficiales |
|----------------------------------------------------------------------------------------------------|
| Númer                                                                                                    |
| Aceptar                                                                                                    |
|                                                                                                    |
|                                                                                                    |

Utilice Google Chrome para una mejor experiencia. © 2022 - Servicio Social

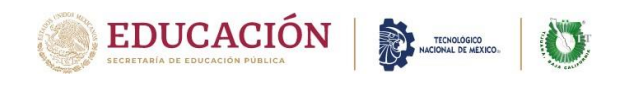

## Verifica tus datos personales

- El correo electrónico a utilizar es el que está registrado. DEBES **DE USAR EL INSTITUCIONAL.**
- Capturar la información que se solicita de la dependencia en mayúsculas sin acentos
  - ٠ **DEPENDENCIA:** como indica el Formato de registro Programa Externo en caso de Interno corresponde INSTITUTO TECNOLOGICO DE TIJUANA
  - **PROGRAMA:** como indica el Formato de registro Programa Externo/Interno
  - **RESPONSABLE DEL PROGRAMA:** como indica el formato de registro como asesor directo del Programa de Servicio Social
  - CIUDAD: según corresponda
  - **MODALIDAD:** Interno si es dentro de ITT Externo sería caso contrario
  - **SECTOR** como indica el Formato de registro Programa Externo/ Interno corresponde Público

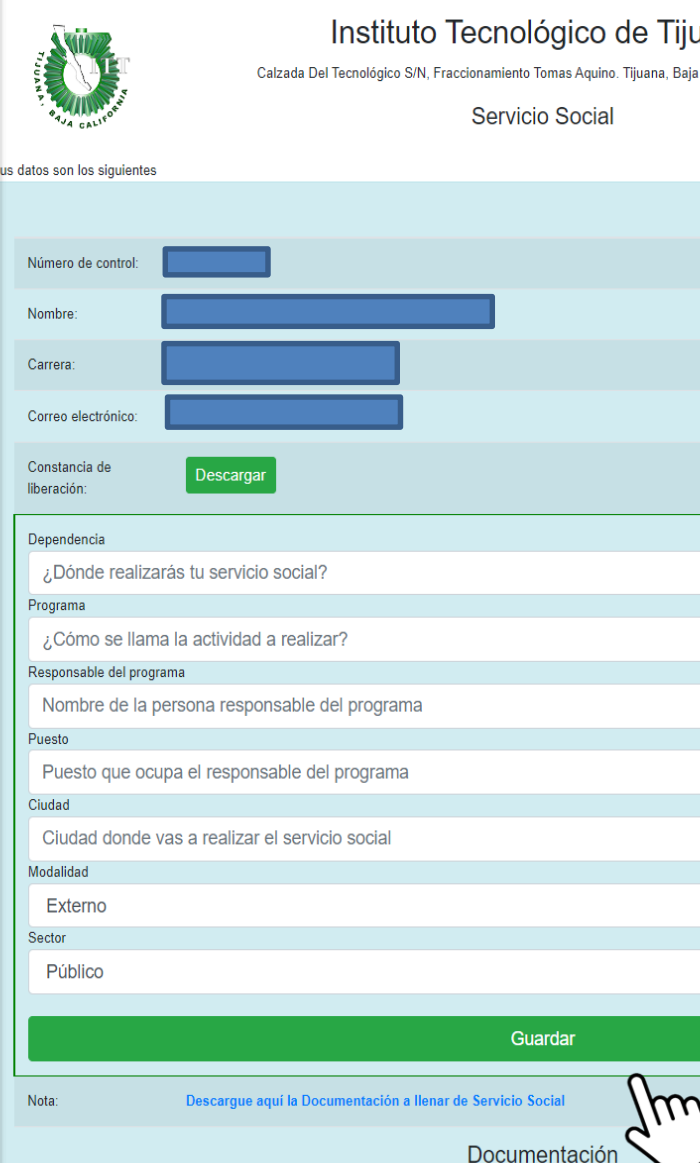

Finalizas y da clic en el botón GUARDAR

Instituto Tecnológico de Tijuana

Calzada Del Tecnológico S/N, Fraccionamiento Tomas Aguino. Tijuana, Baja California. C.P. 22414

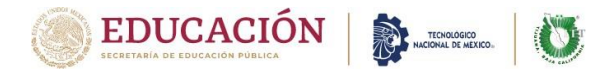

## **APERTURA DE EXPEDIENTE**

- Carga de los primeros 7 documentos en formato PDF capturados debidamente
- No modifiques el nombre del archivo
- Da click en el botón Seleccionar archivo y cargar el documento
- Si por error cargas otro archivo vuelve hacer el mismo procedimiento con el correcto y en automático se actualiza

|                                                            | Guar                                                                 | dar                          |                                                                                           |
|------------------------------------------------------------|----------------------------------------------------------------------|------------------------------|-------------------------------------------------------------------------------------------|
| Nota:                                                      | Descargue aquí la Documentación a llenar de Servicio Soci<br>Documen | ntación                      | También te da acceso directo de<br>la plataforma para descargar los<br>formatos en blanco |
| Ahora debes <mark>subir los d</mark><br>Tamaño máximo 15MB | locumentos que se te indican. El formato de archivo es de docu       | mento de texto (Microsoft Wo | ord) con extensión DOC o DOCX y PDF.                                                      |
| PROGRAMA EXTERN                                            | IO - Aplica a depandencia y/o asociación civil                       | Seleccion                    | nar archivo Sin archivosleccionados                                                       |
| PROGRAMA INTERN                                            | O - Aplica para el IT Tijuana                                        | Seleccion                    | nar archivo Sin archivosleccionados                                                       |
| PLAN DE ACTIVIDAD                                          | JES                                                                  | Seleccion                    | nar archivo Sin archivosleccionados                                                       |
| SOLICITUD DE SERV                                          | ICIO SOCIAL                                                          | Seleccion                    | nar archivo Sin archivosleccionados                                                       |
| CARTA COMPROMIS                                            | O DEL SERVICIO SOCIAL                                                | Seleccion                    | nar archivo Sin archivosleccionados                                                       |
| KARDEX                                                     |                                                                      | Seleccion                    | nar archivo Sin archivosleccionados                                                       |
| CARTA RESPONSIVA                                           | l.                                                                   | Seleccion                    | nar archivo Sin archivosleccionados                                                       |
| SEGURO FACULTATI                                           | VO                                                                   | Seleccion                    | nar archivo Sin archivosleccionados                                                       |

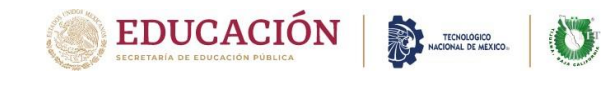

## PROGRAMA EXTERNO - Aplica a depandencia y/o asociación civil

|                                 |                                                    | 1 |  |  |
|---------------------------------|----------------------------------------------------|---|--|--|
| EDUCACIÓN                       | Formato de Solicitud Externa<br>(Unidad Receptora) |   |  |  |
| SECRETARÍA DE EDUCACIÓN DÚBLICA |                                                    | 1 |  |  |

odigo: ITT-VI-PO-002-08 Pagina: 1 de 2 Revisióneferencis ISO-9001:2015 Emisión: Febrero de

inculación

esponsable: Departamento de Gestión Tecnológica y

#### INSTITUTO TECNOLÓGICO DE TUILIANA

| DEPA                                                                | RTAMENTO DE GESTIÓN TECNOLÓGICA    | Y VINCULACIÓN                              |  |  |
|---------------------------------------------------------------------|------------------------------------|--------------------------------------------|--|--|
| OFICI                                                               | NA DE SERVICIO SOCIAL Y DESARROLLO | COMUNITARIO                                |  |  |
| PROGRAMA DE PRESTADORES DE SERVICIO SOCIAL UNIDAD RECEPTORA EXTERNA |                                    |                                            |  |  |
| DEPENDENCIA RECEPTORA (1):                                          |                                    |                                            |  |  |
| SECTOR AL QUE PERTENECE LA DEPE                                     | NDENCIA (2): SELECCIONE UNA OPCI   | ÓN                                         |  |  |
| NOMBRE DEL RESPONSABLE DE LA DE                                     | EPENDENCIA (3):                    |                                            |  |  |
| DEPARTAMENTO, ÁREA U OFICINA (4                                     | ):                                 |                                            |  |  |
| NOMBRE DE IEFE DEPTO, ÁREA, OFIC                                    | INA (5)-                           |                                            |  |  |
| ASESOR DIRECTO DEL PROGRAMA DE                                      | SERVICIO SOCIAL (6):               |                                            |  |  |
| DATOS GENERALES DEL AREA Y ASES                                     | OR DIRECTO, DONDE COLABORA PAR     | RA SERVICIO SOCIAL:                        |  |  |
| CORREO ELECTRÓNICO INSTITUCION                                      | AL (7):                            |                                            |  |  |
| CORREO ELECTRÓNICO PERSONAL (8)                                     | ):                                 |                                            |  |  |
| DIRECCIÓN DE DEPENDENCIA (9):                                       | TELÉFONO (10):                     |                                            |  |  |
| MARCAR LA CASILLA DEL NIVEL AL Q                                    | UE PERTENECE LA DEPENDENCIA:       |                                            |  |  |
| CE FEDERAL CE ESTADO CM MI                                          | INICIPAL COSE INST. SUPERIOR FEDER | RAL TICO COMUNITARIO TIMED INST. MEDIA     |  |  |
| FEDERAL (IME) INST. MEDIA ESTADO                                    | (IBM) INST. BÁSICA MUNICIPAL       | IBE) INST. BÁSICA ESTADO (IBF) INST. BÁSIC |  |  |
| ESTADO                                                              |                                    | ,                                          |  |  |
| NOMBRE DEL PROGRAMA (11):                                           | NOTA: SE DEBE LLENAR UN FORMATO    | D POR CADA PROGRAMA                        |  |  |
| OBJETIVO (12):                                                      |                                    |                                            |  |  |
| ACTIVIDADES (13):                                                   |                                    |                                            |  |  |
| HOJA ANEXA.                                                         |                                    |                                            |  |  |
| TURNOS (14): SELECCIONE AQUÍ                                        | No. DE ESTUDIANTES (15):           |                                            |  |  |
| CARRERA (16): SELECCIONE AQUÍ                                       |                                    |                                            |  |  |
| VIGENCIA DEL PROGRAMA: 6 MESES                                      | FECHA DE SOLICITUD (17)            | SELECCIONE AQUÍ.                           |  |  |
| ASESOR DIRECTO DEL PROGRAMA:                                        | SELLO DE LA                        | JEFE DEL DEL DEPTO. O ÁREA:                |  |  |
| NOMBRE (18):                                                        | DEPENDENCIA (21):                  | NOMBRE (22):                               |  |  |
| CARGO (19):                                                         |                                    | CARGO (23):                                |  |  |
|                                                                     |                                    |                                            |  |  |
|                                                                     |                                    |                                            |  |  |
|                                                                     |                                    |                                            |  |  |
|                                                                     |                                    |                                            |  |  |
|                                                                     |                                    | FIRMA (24)                                 |  |  |
| FIRMA (20)                                                          |                                    | FIRPIA (24)                                |  |  |
| NOTA: ESTE DOCUMENTO DEBERÁ TRAEL                                   | R SELLO Y FIRMAS ORIGINALES. NO UT | ILIZANDO FACSÍMIL, ABREVIATURAS NI         |  |  |

ENMENDADURAS, LOS PROGRAMAS TENDRÁN VIGENCIA DE 6 DE MESES.

ITT-VI-PO-002-08

Rev. 1

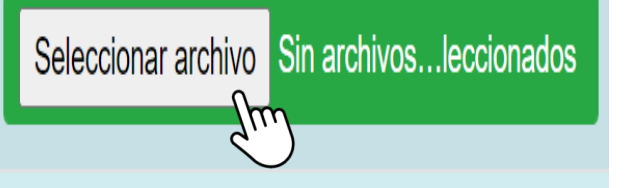

### PROGRAMA

### **EXTERNO /INTERNO:**

- Debe capturarlo la Dependencia
- Solo vas cargar uno de los ٠ dos según corresponda

### PROGRAMA INTERNO - Aplica para el IT Tijuana

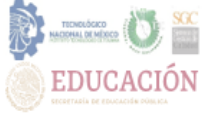

Formato de Solicitud Interna (Unidad Receptora)

| Respontable: Departamento de<br>Vinculación | Gestión Tecnológica y       |
|---------------------------------------------|-----------------------------|
| Código: ITT-VI-PO-002-08                    | Página: 1 de 2              |
| Revisión                                    | : 1                         |
| Referencis ISO-9001:2015<br>8.2.2           | Emisión: Febrero de<br>2019 |

#### INSTITUTO TECNOLÓGICO DE TIJUANA

| DEPARTAMENT                                                                                                    | TO DE GESTIÓN TECNOLÓGICA Y                                                                   | / VINCULACIÓN                                                                        |
|----------------------------------------------------------------------------------------------------|-----------------------------------------------------------------------------------------------|--------------------------------------------------------------------------------------|
| PROGRAMA DE PRESTAD                                                                                                    | ORES DE SERVICIO SOCIAL UNIE                                                                  | AD RECEPTORA INTERNO                                                                 |
| DEPENDENCIA RECEPTORA: INSTITUTO TECNO                                                                                                    | DLÓGICO DE TIJUANA                                                                            |                                                                                      |
| NOMBRE DEL RESPONSABLE DE LA DEPENDEN                                                                                                    | ICIA: ING. JOSÉ GUILLERMO C                                                                   | ÁRDENAS LÓPEZ                                                                        |
| DEPARTAMENTO, ÁREA, OFICINA O COORD. (1)                                                                                                    | ):                                                                                            |                                                                                      |
| NOMBRE DEL JEFE DEPTO., ÁREA OFICINA O CO<br>ASESOR DIRECTO DEL PROGRAMA DE SERVICIO                                                                           | DORD. (2):<br>D SOCIAL (3);                                                                   |                                                                                      |
| DATOS GENERALES DEL AREA, ASESOR DIRECT<br>CORREO ELECTRÓNICO INSTITUCIONAL (4):<br>CORREO ELECTRÓNICO PERSONAL (5):<br>TELÉFONO (6):<br>UNIDAD (7): SELECCIOI | O DONDE COLABORA PARA S<br>@SELECCIONAR UN DOMI<br>NA AQUÍ                                    | SERVICIO SOCIAL:<br>NIO                                                              |
| MARCAR LA CASILLA DEL NIVEL AL QUE PERTÍ<br>(F) FEDERAL (E) ESTADO (M) MUNICIPAL (ISB<br>(IME) INST. MEDIA ESTADO (IBM) INST. BÁSICA MU                        | ENECE LA INSTITUCIÓN:<br>f) INST. SUPERIOR FEDERAL ((C) (<br>NICIPAL ((IBE) INST. BÁSICA EST/ | COMUNITARIO <b>(IMF)</b> INST. MEDIA FEDERAL<br>Ado <b>(IBF)</b> INST. BÁSICA ESTADO |
| NOMBRE DEL PROGRAMA (8):<br>NOTA: SE DEBE LLENAR UN FORMATO POR CA                                                                                             | DA PROGRAMA                                                                                   |                                                                                      |
| OBJETIVO (9):                                                                                                    |                                                                                               |                                                                                      |
| ACTIVIDADES (10):<br>HOJA ANEXA.                                                                                                    |                                                                                               |                                                                                      |
| TURNOS (11): SELECCIONE AQUÍ No. DE ES<br>CARRERA (13): SELECCIONE AQUÍ                                                                                        | TUDIANTES (12):                                                                               |                                                                                      |
| VIGENCIA DEL PROGRAMA: 6 MESES F                                                                                                    | ECHA DE SOLICITUD (14): SE                                                                    | LECCIONE AQUÍ.                                                                       |
| ASESOR DIRECTO DEL PROGRAMA:                                                                                                    | SELLO DE LA                                                                                   | JEFE DEL DEL DEPTO. O ÁREA:                                                          |
| NOMBRE (15):<br>CARGO (16):                                                                                                    | DEPENDENCIA (18):                                                                             | NOMBRE (19):<br>CARGO (20):                                                          |
|                                                                                                    |                                                                                               |                                                                                      |
| FIRMA (17)                                                                                                    |                                                                                               | FIRMA (21)                                                                           |

NOTA: ESTE DOCUMENTO DEBERÁ TRAER SELLO Y FIRMAS ORIGINALES, NO UTILIZANDO FACSÍMIL. ABREVIATURAS NI ENMENDADURAS, LOS PROGRAMAS TENDRÁN VIGENCIA DE 6 DE MESES

#### PLAN DE ACTIVIDADES

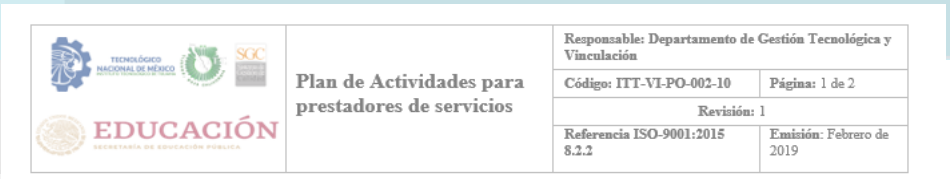

#### INSTITUTO TECNOLÓGICO DE TIJUANA SUBDIRECCIÓN DE PLANEACIÓN DEPARTAMENTO DE GESTIÓN TECNOLÓGICA Y VINCULACIÓN

#### PLAN DE ACTIVIDADES PARA PRESTADORES DE SERVICIO SOCIAL

CICLO ESCOLAR (1): SELECCIONA EL CICLO. AÑO.

INSTANCIA RECEPTORA (2):

#### PROGRAMA DE SERVICIO SOCIAL REGISTRADO (3):

INSTRUCCIONES: MENCIONE LAS ACTIVIDADES A REALIZAR POR EL PRESTADOR Y MARQUE LA CASILLA EN LOS MESES QUE SE DEBERÁN REALIZAR.

| ÷ | (5) SELECCIONA PERIODO. AÑO. | SELE | ECCI | DNA I | PERI | ODO. | AÑC | D. |
|---|------------------------------|------|------|-------|------|------|-----|----|
|   | ACTIVIDADES(4)               | А    | S    | 0     | Ν    | D    | E   | F  |
|   |                              |      |      |       |      |      |     |    |
|   |                              |      |      |       |      |      |     |    |
|   |                              |      |      |       |      |      |     |    |
|   |                              |      |      |       |      |      |     |    |
|   |                              |      |      |       |      |      |     |    |
|   |                              |      |      |       |      |      |     |    |
|   |                              |      |      |       |      |      |     |    |
|   |                              |      |      |       |      |      |     |    |
|   |                              |      |      |       |      |      |     |    |
|   |                              |      |      |       |      |      |     |    |

NOMBRE Y FIRMA DEL ASESOR DEL PROGRAMA (7) SELLO UNIDAD RECEPTORA (8

NOMBRE Y FIRMA DE ENTERADO DEL ALUMNO (9) CARRERA (10): SELECCIONA AQUÍ NO. CONTROL (11): Seleccionar archivo Sin archivos...leccionados

### PLAN DE ACTIVIDADES:

- CICLO ESCOLAR es de acuerdo a como aparece en kárdex para este para este Ciclo corresponde ENE- JUN 23
- INSTANCIA RECEPTORA: Corresponde a la Dependencia donde estas realizando tu Servicio Social
- PROGRAMA REGISTRADO: Nombre del programa como aparece en el Formato (1 o 2) de registro de Programa (externo/interno)
- SELECCIONA PERIODO Paréntesis (5): Corresponde a capturar el periodo activo de servicio social para este caso corresponde seleccionar FEB escribe con número el AÑO 23 de nuevo seleccionar periodo AGO escribe con número el AÑO 23 Recuerda el tiempo mínimo para servicio social son 6 meses 1 día o de 185 días a dos años.
- ACTIVIDADES: Anotas las actividades y marca las casillas según el mes
- NOMBRE Y FIRMA DEL ASESOR DEL PROGRAMA: Preferentemente digital
- SELLO UNIDAD RECEPTORA: Preferentemente digital
- NOMBRE Y FIRMAS DEL ALUMNO: Digital
- NO. DE CONTROL: Digital
- CARRERA: Seleccionas del desplegable.

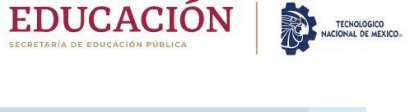

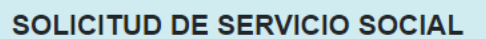

|                                                                                    |                            | Responsable: Departamento de<br>Vinculación | Gestión Tecnológica y       |  |  |
|------------------------------------------------------------------------------------|----------------------------|---------------------------------------------|-----------------------------|--|--|
|                                                                                    | Formato para Solicitud de  | Código: ITT-VI-PO-002-01                    | Página: 1 de 2              |  |  |
|                                                                                    | Servicio Social            | Revisió                                     | n: 1                        |  |  |
| SECRETARIA DE EDUCACIÓN PÚBLICA                                                    |                            | Referencia ISO-9001:2015<br>8.2.2           | Emisión: Febrero de<br>2019 |  |  |
| DEDADTAM                                                                           | IENTO DE CECTIÓN TECN      |                                             |                             |  |  |
| DEPARTAM                                                                           | SOLICITUD DE SERVIO        | TO SOCIAL                                   | Foto                        |  |  |
|                                                                                    |                            |                                             |                             |  |  |
| 1                                                                                  | DATOS PERSONALES           |                                             |                             |  |  |
| Nombre completo (1):                                                               |                            |                                             |                             |  |  |
| Edad (2): Sexo (3): Seleccion                                                      | na sexo Teléfono (4):      |                                             | 40                          |  |  |
| Correo electrónico personal (5):                                                   |                            |                                             |                             |  |  |
| Correo electrónico institucional (                                                 | 5): @Selecciona domini     | 0                                           |                             |  |  |
| Domicilio (6):                                                                     |                            |                                             |                             |  |  |
|                                                                                    | ESCOLARIDA                 | D                                           |                             |  |  |
| Carrera (7): SELECCIONA AQUÍ                                                       |                            |                                             |                             |  |  |
| No. de Control (8): No. De S                                                       | emestre (9):               |                                             |                             |  |  |
| Ciclo Escolar (10): Elige ciclo                                                    | Periodo de Servicio social | (11): Elige periodo año -Elige pe           | eriodo año                  |  |  |
|                                                                                    | DATOS DEL PROG             | RAMA                                        |                             |  |  |
| Dependencia Oficial (12):                                                          |                            |                                             |                             |  |  |
| Titular de la Dependencia (13):                                                    |                            |                                             |                             |  |  |
| Puesto (14):                                                                       |                            |                                             |                             |  |  |
| Nombre del jefe depto., área ofici                                                 | na o coord. (15):          |                                             |                             |  |  |
| Asesor directo del programa de se                                                  | ervicio social (16):       |                                             |                             |  |  |
| Puesto (17):                                                                       |                            |                                             |                             |  |  |
| Nombre del Programa (18):                                                          |                            |                                             |                             |  |  |
| Fecha de Inicio (19): Selecciona fecha Fecha de Terminación (20): Selecciona fecha |                            |                                             |                             |  |  |
| Modalidad (21): Selecciona aquí                                                    |                            |                                             |                             |  |  |
| Actividades (22):                                                                  |                            |                                             |                             |  |  |
| Tipo de programa (23):                                                             |                            |                                             |                             |  |  |
| Educación para adultos                                                             | Desarrollo de comunidad    | Actividades deportivas                      |                             |  |  |
| Actividades culturales                                                             | Acuvidades culturales      |                                             |                             |  |  |
| PARA USO EXCLUSIVO DE LA OFICINA DE SERVICIO SOCIAL                                |                            |                                             |                             |  |  |
| ACEPTADO: SI NO MOTIVO:                                                            |                            |                                             |                             |  |  |

Seleccionar archivo

EDUCACIÓN

#### SOLICITUD DE SERVICIO SOCIAL:

- **DATOS PERSONALES.** Verifica tus datos para que no se rechace el documento, especificar ambos correos, precaución al escribir los dominios.
- **FOTO:** Debe ser con fondo claro, sin gorras, sin lentes, orejas y frente descubierta, NO *selfies*. Puedes tomarla de tu celular.

#### ESCOLARIDAD

**CARRERA:** Seleccionas del desplegable. Anotas los datos correspondientes y de nuevo la indicación de: **CICLO ESCOLAR :** ENE-JUN 23 **PERIODO DE SERVICIO SOCIAL:** FEB-AGO23

#### DATOS DEL PROGRAMA

- DEPENDENCIA OFICIAL: Corresponde a la Dependencia donde estas realizando tu Servicio Social
- TITULAR Y PUESTO: Corresponde a la persona que ocupa el mayor cargo en el organigrama
- NOMBRE DEL JEFE DEL DEPTO O AREA OFICINA O COORD: Corresponde a la persona responsable del área donde prestaras tu servicio social, esta puede ser la misma o no, a...
- ASESOR DIRECTO DEL PROGRAMA DE SERVICIO SOCIAL si es así anotar el nombre en ambos espacios, si no, como corresponda según el caso Y PUESTO.
- **NOMBRE DEL PROGRAMA:** de Servicio Social Registrado como aparece en el Formato (1 o 2) de registro de Programa (externo/interno)
- FECHA DE INICIO Y TERMINACIÓN: Anotar día, mes y año INDISPENSABLE. Fechas sugeridas. Igual puedes respetar las fechas que la dependencia determine siempre y cuando no sean menos de 01 de FEBRERO 2023 a 04 DE AGOSTO 2023185 días.
- MODALIDAD: Seleccionar si es EXTERNA O INTERNA la dependencia
- ACTIVIDADES: Anotar la actividades generales

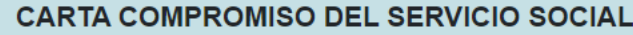

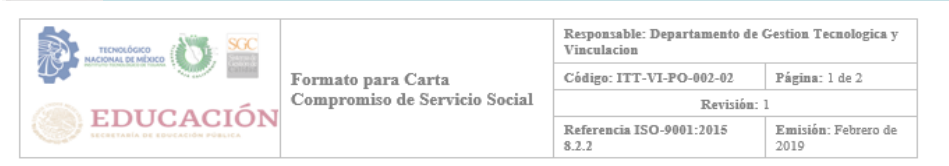

#### DEPARTAMENTO DE GESTIÓN TECNOLÓGICA Y VINCULACIÓN OFICINA DE SERVICIO SOCIAL

#### CARTA COMPROMISO DE SERVICIO SOCIAL

Con el fin de dar cumplimiento a lo establecido en la Ley Reglamentaria del Artículo 5º Constitucional relativo al ejercicio de profesiones, el suscrito:

CORREO ELECTRÓNICO INSTITUCIONAL (4): @Seleccionar un dominio

DOMICILIO (5): TEL. (6): SEMESTRE (7):

CARRERA (8): SELECCIONA AQUÍ

DEPENDENCIA O INSTANCIA (9):

DOMICILIO DE LA DEPENDENCIA (10):

NOMBRE DEL ASESOR DEL PROGRAMA DEL DE SERVICIO SOCIAL (11):

CORREO ELECTRÓNICO DEL ASESOR DEL PROGRAMA (12): Y/O

CORREO ELECTRÓNICO INSTITUCIONAL DEL ASESOR DEL PROGRAMA, EN CASO DE SER INTERNO EL PROGRAMA (13): SOLO APLICA PARA ASESORES DEL ITT@SELECCIONAR UN DOMINIO

FECHA DE INICIO (14): SELECCIONE FECHA FECHA DE TERMINACIÓN (15): SELECCIONE FECHA

Me comprometo a realizar el Servicio Social acatando el reglamento del Sistema Nacional de Educación Superior Tecnológica y llevarlo a cabo en el lugar y periodos manifestados, así como, a participar con mis conocimientos e iniciativa en las actividades que desempeñe, procurando dar una imagen positiva del Instituto Tecnológico en el organismo o dependencia oficial, de no hacerlo así, quedo enterado (a) de la cancelación respectiva, la cual procederá automáticamente.

En la ciudad de Tijuana, Baja California., del día (16) SELECCIONE FECHA.

| Confor | midad |
|--------|-------|
|--------|-------|

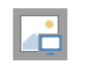

Seleccionar archivo Sin archivos…leccionados

**EDUCACIÓN** 

### **CARTA COMPROMISO DE SERVICIO SOCIAL**

- **DATOS PERSONALES.** Verifica tus datos para que no se rechace el documento, especificar ambos correos, precaución al escribir los dominios.
- **CARRERA:** Seleccionas del desplegable. Anotas los datos correspondientes y de nuevo la indicación de:
- **DEPENDENCIA O INSTANCIA Y DOMICILIO:** Corresponde a la Dependencia donde estas realizando tu Servicio Social y anotar la dirección.
- NOMBRE ASESOR DIRECTO DEL PROGRAMA DE SERVICIO SOCIAL : Corresponde a la persona quien reportas tus actividades y seguimiento del programa.
- **CORREO ELECTRÓNICO DEL ASESOR Y DEPENDENCIA:** especificar ambos correos, precaución al escribir los dominios.
- **PROGRAMA:** Corresponde al nombre del programa registrado de Servicio Social como aparece en el Formato (1 o 2) de registro de Programa (externo/interno)
- FECHA DE INICIO Y TERMINACIÓN: Anotar día, mes y año <u>INDISPENSABLE</u>. Fechas sugeridas o1 de FEBRERO 2023 a 04 DE AGOSTO 2023. Igual puedes respetar las fechas que la dependencia determine siempre y cuando no sean menos de 185 días.
- FECHA: El día de captura de los formatos
- FIRMA: Cargar en digital tu firma

Firma del alumno (17)

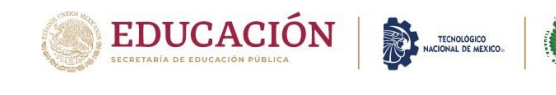

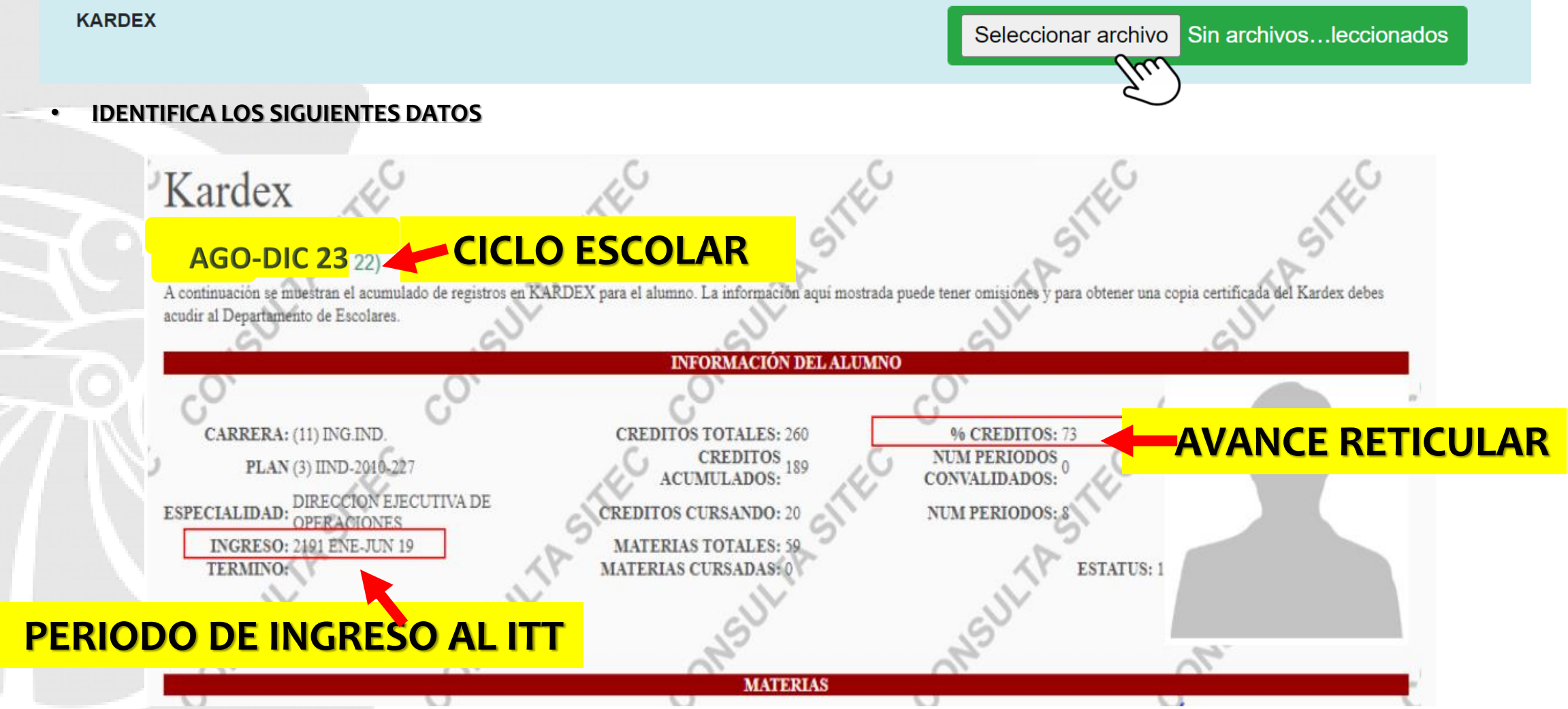

#### SEGURO FACULTATIVO

Seleccionar archivos Sin archivos ... leccionados

### **CONSTANCIA DE VIGENCIA DE DERECHOS**

• SEGURO FACULTATIVO: Se va a cargar el formato de la

CONSTANCIA DE VIGENCIA DE DERECHOS

- INSTRUCTIVO DESCARGABLE DISPONIBLE:
- 8) https://www.tijuana.tecnm.mx/servicio-social/ LINK IMSS:

http://www.imss.gob.mx/faq/vigencia-derechos

¿Cómo obtengo mi Constancia de vigencia de derechos del IMSS?

1. Ingresa a http://www.imss.gob.mx/faq/vigenciaderechos

#### Aparecerá la siguiente pantalla

¿Tienes duda si estás dado de alta en el IMSS?

Verifica si estás vigente desde internet. Solicita tu Constancia de Vigencia de Derechos Ten a la mano tu CURP, Número de Seguridad Social (NSS) y un correo electrónico personal.

**EDUCACIÓN** 

![](_page_15_Picture_14.jpeg)

Tendrás estos beneficios: • Obtendrás información de la clínica que te corresponde • Incluye los datos de tu último patrón

![](_page_15_Picture_16.jpeg)

Este y más trámites digitales en: www.imss.gob.mx/imssdigital/

2. Dar click en ¡Consulta tu vigencia ahora!

![](_page_16_Picture_0.jpeg)

### **CONSTANCIA DE VIGENCIA DE DERECHOS IMSS**

- ESTE PASO NO APLICA para aquellos aspirantes que cuenten con otro seguro de vida/gastos y DESEAN CONSERVARLO (ISSSTE, ISSSTECALI, SEGURO POPULAR, TELMEX, IMSS, seguro por parte del trabajo, asegurado por algún familiar, padre de familia o tutor, etc.).
- ✓ Recuerda que NO puedes tener doble seguro social. Por lo que, DEBERÁS omitir este paso y adjuntar en el paso Bla carta de renuncia del seguro facultativo (Siguiente diapositiva)
- Para obtener tu constancia de vigencia de derechos, observa el siguiente vídeo
   https://youtu.be/t5w7OYj9HIY
- Sino recuerdas tu NSS(Número de Seguro Social): https://serviciosdigitales.imss.gob.mx/gestionAsegurad os-webexterno/asignacionNSS

![](_page_16_Picture_6.jpeg)

![](_page_16_Picture_7.jpeg)

![](_page_17_Picture_0.jpeg)

### EN CASO DE APLICAR FORMATO – CARTA DE RENUNCIA AL SEGURO FACULTATIVO

Si estás afiliado a cualquier seguro social por parte de tus padres, tutor o trabajo, debes descargar yllenar el formato, posteriormente escanearlo en formato **PDF**.

- ✓ Llenar correctamente los datos que se solicitan, con letra molde (a mano en MAYÚSCULAS) legible y tinta color azul.
- ✓ Descarga el formato: https://sites.google.com/tectijuana.edu.mx/servicios-escolares- itt/nuevoingreso/proceso-de-inscripcion/licenciatura/descarga-de-formatos-de- inscripci%C3%B3n

|                                                                                                    | Tipera B.C. + Araota la fécha de inscripción                                                                                                    |
|----------------------------------------------------------------------------------------------------|----------------------------------------------------------------------------------------------------|
|                                                                                                    | Carta de Renuncia al Seguer Facultativo 1965 para Estudiantes<br>que otorga el Instituto Tecnológico de Tijuana                                                                                                    |
| Anota el nombre de la institución que te tiene afiliado<br>al seguro, puedes ser por parte de tus padres,<br>trabajo o tutor | Per restin de la presente conversio Ne ENCERCIA AL MOREO SE MALIO FAMA ESTRUMATEL,<br>en el entendido que, conforme al Acuertin ACOUSTA LAS ESTRUMATEL DOM Publicado en el<br>DOT el puedo 30 de la desenten de 2015, el engre puer antilucione de acuera de la fuelo y<br>que na cuente colo te mánso a celetir percendo por entra del preje Instituente el acuelador toto<br>entendido en la fuel de moltor, en al entendimente de acuera la funda y<br>en en cuente colo te mánso a celetir percendo por entra del preje Instituente en una<br>aflución en: |
|                                                                                                    | Avertureente<br>Averture complete<br>Comme devidence<br>Comme devidence<br>Comme devidence<br>Comme devidence<br>Comme devidence<br>Complete tus datos personales.                                                                                                    |
| Imagen 18: Ejemplo del formato<br>renuncia al seguro facultativo                                                             | PIEMA No te olvides de firmar la carta de rei                                                                                                    |

![](_page_18_Picture_0.jpeg)

- Hasta aquí queda concluido la apertura de expediente
- Una vez que adjuntes los primeros 7 documentos
- Espera a que sean validados
- Si todo es correcto podrás descargar la carta de presentación inmediatamente y seguir el procedimiento
- Si existen observaciones se les harán llegar al correo
- Se les solicita estar atentos tanto en plataforma como al correo

![](_page_18_Picture_8.jpeg)

#### Instituto Tecnológico de Tijuana

Calzada Del Tecnológico S/N, Fraccionamiento Tomas Aquino. Tijuana, Baja California. C.P. 22414

Servicio Social

| datos son los siguientes                                          |  |  |  |  |  |  |  |
|-------------------------------------------------------------------|--|--|--|--|--|--|--|
|                                                                   |  |  |  |  |  |  |  |
| Número de control:                                                |  |  |  |  |  |  |  |
| Nombre:                                                           |  |  |  |  |  |  |  |
| Carrera:                                                          |  |  |  |  |  |  |  |
| Correo electrónico:                                               |  |  |  |  |  |  |  |
| Dependencia                                                       |  |  |  |  |  |  |  |
| INSTITUTO TECNOLOGICO DE TIJUANA                                  |  |  |  |  |  |  |  |
| Programa                                                          |  |  |  |  |  |  |  |
| APOYO ADMINISTRATIVO                                              |  |  |  |  |  |  |  |
| Responsable del programa                                          |  |  |  |  |  |  |  |
|                                                                   |  |  |  |  |  |  |  |
| Puesto                                                            |  |  |  |  |  |  |  |
|                                                                   |  |  |  |  |  |  |  |
| Ciudad                                                            |  |  |  |  |  |  |  |
| TIJUANA                                                           |  |  |  |  |  |  |  |
| Modalidad                                                         |  |  |  |  |  |  |  |
| Interno                                                           |  |  |  |  |  |  |  |
| Sector                                                            |  |  |  |  |  |  |  |
| Público 🗸                                                         |  |  |  |  |  |  |  |
|                                                                   |  |  |  |  |  |  |  |
| Guardar                                                           |  |  |  |  |  |  |  |
| Nota: Descargue aquí la Documentación a llenar de Servicio Social |  |  |  |  |  |  |  |
| Documentación                                                     |  |  |  |  |  |  |  |
|                                                                   |  |  |  |  |  |  |  |

![](_page_19_Picture_0.jpeg)

- Estará disponible para descarga el formato No. 9 C. DE PRESENTACIÓN y entreguen en la dependencia, para que en respuesta les expidan el No. 10 la C. DE ACEPTACIÓN y carguen al SITEC
- Las fechas de apertura para subir los reportes serán de manera bimestral
- Los formatos 12 C. TERMINACIÓN y 13. MEMORIA DE SERVICIO SOCIAL estarán habilitados en febrero después del 3er reporte para concluir con la Liberación.

![](_page_19_Picture_5.jpeg)

![](_page_20_Picture_0.jpeg)

# **Especificaciones importantes**

## Archivos

- ✓ Verifica detenidamente que tus datos personales estén correctos y completa la información solicitada.
- ✓ El llenado de los formatos UNICAMENTE Se acepta capturado a computadora.
- ✓ Todo archivo digital debe estar en formato PDF (excepto fotografía).
- ✓ Todos los documentos deben ser escaneados de forma vertical, a color, con buena calidadyNO deben ser fotografías tomadas con el teléfono celular.
- ✓ Tu fotografía es el único archivo que puede ser tomada con tu celular.
- ✓ Debe ser confondo claro, sin gorras, sin lentes, orejas y frente descubierta, NO selfies.
- ✓ Identifica el nombre y espacio donde subirás cada archivo.
- ✓ Es muy importante que revisar tu correo electrónico incluso spam o correo no deseado, ya que será el único medio de contacto para realizar las correcciones.
- $\checkmark$  No se entregan documentos en físico, todo el procedimiento es digital.
- ✓ El expediente completo solo se manejará en SITEC, ya no se enviará adjunto al correo.
- La Plataforma SITEC estará abierta 24/7 para apertura de expediente.

Queda atento a la segunda parte de instrucciones del proceso de Servicio Social para subir los reportes bimestrales

### Si tienes dudas.. iConéctate!

| Oficina Virtual<br>Nombre | Servicio Social<br>Contacto                                       | Actividad           | Lunes a Viernes     | Liga Meet                                                  | Clave acceso |
|---------------------------|-------------------------------------------------------------------|---------------------|---------------------|------------------------------------------------------------|--------------|
| Ing. Nayeli Fernández     | Tomas Aquino<br>serviciosocial@tectiju<br>ana.edu.mx              | Atención<br>virtual | 10:00 a 12:00 am    | https://meet.google.com/wan-<br>hwje-vrt?hs=122&authuser=0 | qlmnetvks    |
| T.S. Lucrecia Cano        | Servicios Social Otay<br>serviciosocialotay@te<br>ctijuana.edu.mx | Atención<br>virtual | 12:00 a 14:00 horas | https://meet.google.com/qdx-<br>vtwb-aqd?hs=122&authuser=0 | kkjlncsdi    |

DESDE CORREO INSTITUCIONAL EXCLUSIVAMENTE

UNIDAD OTAY: T.S. LUCRECIA CANO serviciosocialotay@tectijuana.edu.mx TOMAS AQUINO: Ing. Nayeli Fernández serviciosocial@tectijuana.edu.mx